# ALUMNOS

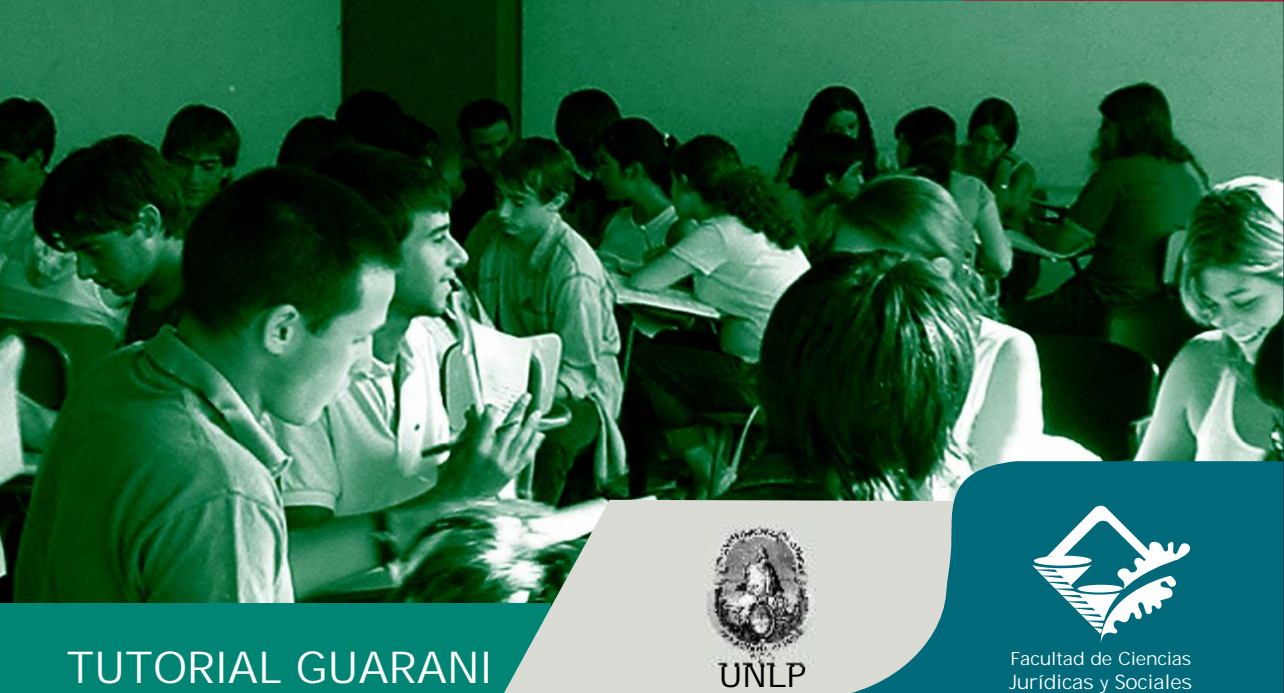

Jurídicas y Sociales

| Committee Stat Committance | - No-well Educate Laukever                                                                                                    | AIRLE   |
|----------------------------|----------------------------------------------------------------------------------------------------|---------|
| Active \$9000 (in Delettor | generater Augh                                                                                                    | 27      |
| Der Oralia .               | The matter of the second second secon |         |
| HIS IN ME                  | 101                                                                                                    | Wodel * |
| SIU de Aberrar de Terrar   | 4 Casilite Fac. de Cs. Jurídicas y Sociales - PRUEBA                                                                                                    |         |
| III - Gaareet Inide        |                                                                                                    |         |
| Kar seton                  | and a second second second second second second second second second second second second second second second                                                                                                    |         |
| VCDALOD PARTINE            | Plane ingenerae of distance a position has no citicle day of bottlos "Securar<br>Instalia", Recentific Tax industrias instantas per capatilas conside to consider.                                                                                                    |         |
|                            | Come and a part to operation from assessor " "Table".                                                                                                    |         |
|                            |                                                                                                    |         |
|                            |                                                                                                    |         |
|                            |                                                                                                    |         |
|                            |                                                                                                    |         |
|                            |                                                                                                    |         |
|                            |                                                                                                    |         |
|                            |                                                                                                    |         |
|                            |                                                                                                    |         |
|                            |                                                                                                    |         |
|                            |                                                                                                    |         |
| 8                          | that the second second s                                                                                                    |         |

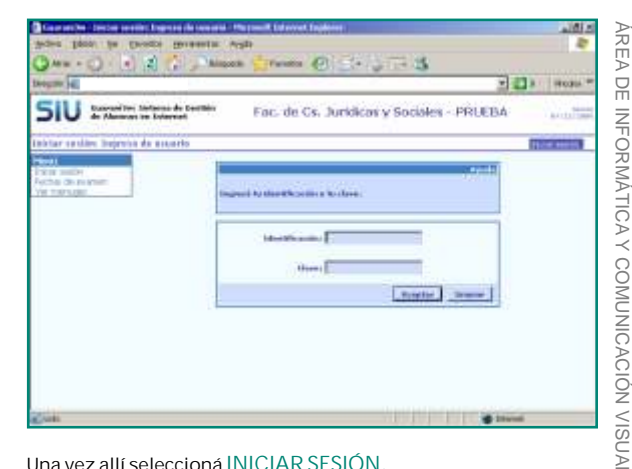

Es recomendable tener previamente definido y apuntado en papel el orden de prioridad de materias y comisiones ya que los pasos para realizar la inscripción son varios.

Podés ingresar al sistema a través de la opción SIU GUARANI, en el item ALUMNOS de la página de la Facultad o directamente en: http://www.guarani-derecho.unlp.edu.ar/

Una vez allí seleccioná INICIAR SESIÓN. El sistema requiere de IDENTIFICACIÓN VCLAVE Son las mismas que utilizás para ingresar, para inscribirte en mesas libres, para consultas, etc.

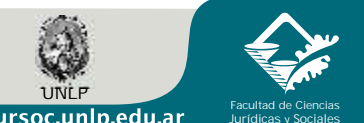

#### www.jursoc.unlp.edu.ar

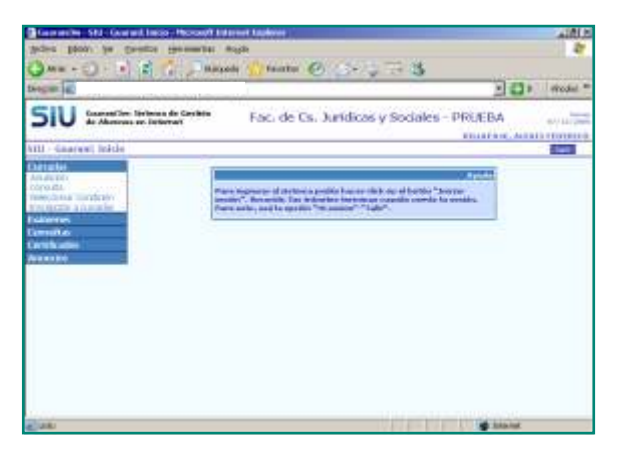

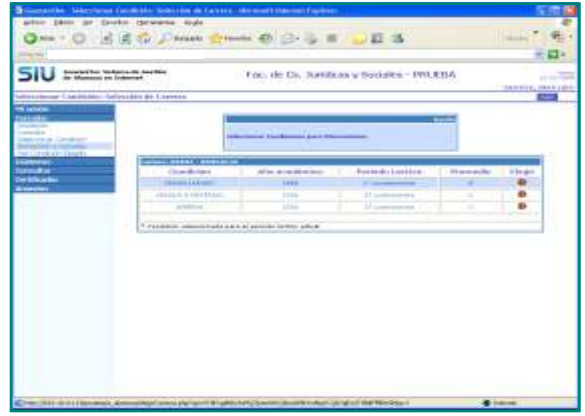

Luego de ingresar, en el sector izquierdo de la página seleccioná la opción CURSADAS.

Para seleccionar la CONDICIÓN OUE INVOCARÁS EN LA INSCRIPCIÓN: general, trabajador, madre/padre, mejor promedio, adeuda dos materias, debés ingresar en la opción SELECCIONAR CONDICIÓN.

COMUNICACIÓN VISUAI Una vez allí, para seleccionar la condición deseada debés hacer un CLICK en la opción ELEGIR. Esta opción también sirve para cambiar la condición previamente seleccionada.

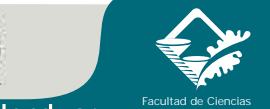

www.jursoc.unlp.edu.ar

Jurídicas y Sociales

AREA

DE

INFORMÁTICA

~

| Sumaria - Sections                                                                                                    | Charles - Advenues Bases and Dealers                                                                                                    | 14                                                                                                    |                                          | 100                 |
|----------------------------------------------------------------------------------------------------|----------------------------------------------------------------------------------------------------|----------------------------------------------------------------------------------------------------|------------------------------------------|---------------------|
| arthr 1400 pr Death                                                                                                    | a conservation in play                                                                                                    |                                                                                                    |                                          |                     |
| Q                                                                                                    | 2 The Design Commission                                                                                                    | ab (5) 1 1                                                                                                    | 10.05                                    | 1 mile - 1 4        |
| A COLORED OF COMPANY                                                                                                    | TO TO STORE                                                                                                    |                                                                                                    |                                          |                     |
|                                                                                                    |                                                                                                    |                                                                                                    |                                          | 27 Bul -            |
| SIU manination                                                                                                    |                                                                                                    | oc. de Ca. Jurvilicas y                                                                                                    | Atta.091 - 190.0354                      | 1110                |
| Canadiates Diregilla                                                                                                    |                                                                                                    |                                                                                                    |                                          | Contract, Solid and |
| States in case of the second                                                                                                    |                                                                                                    |                                                                                                    |                                          |                     |
| 1000                                                                                                    | 1 control of the second second s                                                                                                    |                                                                                                    | 1000                                     |                     |
| and a second second sec | 1000                                                                                                    |                                                                                                    |                                          |                     |
| And the second second s |                                                                                                    |                                                                                                    | -                                        |                     |
| CITIC OF LONGT                                                                                                    |                                                                                                    |                                                                                                    |                                          | 1.1                 |
|                                                                                                    | Concession of the Address of the Address of the Add |                                                                                                    |                                          |                     |
| rest for                                                                                                    | Condition .                                                                                                    | discount and the second second | Particle ( and be t                      | C. Premier          |
| and the second second s | The Western Statement Street                                                                                                    | 1000                                                                                                    | And a state of the local division of the |                     |
| 1001001                                                                                                    |                                                                                                    | 1000                                                                                                    | 2- to an internal last                   |                     |
|                                                                                                    |                                                                                                    |                                                                                                    | 7.1.0.1.1.                               |                     |
|                                                                                                    | and the second second se                                                                                                    |                                                                                                    |                                          |                     |
|                                                                                                    | Charles and a second second                                                                                                    |                                                                                                    |                                          |                     |
|                                                                                                    | * Canada and an and a set of a                                                                                                    | anti-de tailer arts at                                                                                                    |                                          |                     |
|                                                                                                    |                                                                                                    |                                                                                                    |                                          |                     |
|                                                                                                    |                                                                                                    |                                                                                                    |                                          |                     |
|                                                                                                    |                                                                                                    |                                                                                                    |                                          |                     |
|                                                                                                    |                                                                                                    |                                                                                                    |                                          |                     |
|                                                                                                    |                                                                                                    |                                                                                                    |                                          |                     |
|                                                                                                    |                                                                                                    |                                                                                                    |                                          |                     |
|                                                                                                    |                                                                                                    |                                                                                                    |                                          |                     |
|                                                                                                    |                                                                                                    |                                                                                                    |                                          |                     |
|                                                                                                    |                                                                                                    |                                                                                                    |                                          |                     |
|                                                                                                    |                                                                                                    |                                                                                                    |                                          |                     |
|                                                                                                    |                                                                                                    |                                                                                                    |                                          |                     |
|                                                                                                    |                                                                                                    |                                                                                                    |                                          |                     |
|                                                                                                    |                                                                                                    |                                                                                                    |                                          |                     |
|                                                                                                    |                                                                                                    |                                                                                                    |                                          |                     |
|                                                                                                    |                                                                                                    |                                                                                                    |                                          |                     |
|                                                                                                    |                                                                                                    |                                                                                                    |                                          |                     |
|                                                                                                    |                                                                                                    |                                                                                                    |                                          |                     |
|                                                                                                    |                                                                                                    |                                                                                                    |                                          |                     |
| The second second second second                                                                                                    | and the second second second                                                                                                    | The local day in the second second                                                                                                    | C. and Concerns                          | a land              |
| and the second second s | and the second second se                                                                                                    | and the second second se                                                                                                    |                                          |                     |

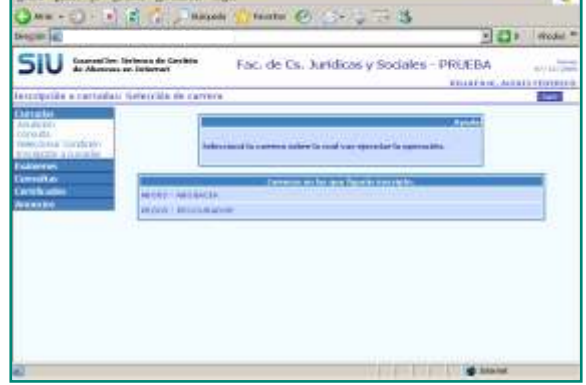

Interruption in Contractions Subject Service

\$600's for the state of the second state

La condición seleccionada estará identificada por un asterisco. Para corroborarla debés ir a la opción VER CONDICIÓN ELEGIDA del menú CURSADAS. Ahora, para inscribirte en las materias, debés ingresar en la opción INSCRIPCIÓN CURSADAS – Carrera Abogacía. Allí se despliegan las MATERIAS habilitadas para cursar

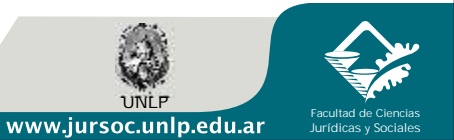

27

| Constantive Teeringships also                                                                                                    | eranier feinerste in racherer Merineelf Ederart Taplaner                                                       |         | 13112    |
|----------------------------------------------------------------------------------------------------|----------------------------------------------------------------------------------------------------|---------|----------|
| Works Taxas in Local                                                                                                    | or Bazementa willy                                                                                             |         | 10       |
| QAN-OI + 2                                                                                                    | C Disante Chester @ Co C To S                                                                                  |         |          |
| Distantion of the                                                                                                    |                                                                                                    | - 01    | Watter P |
| CT 11 1                                                                                                    |                                                                                                    |         |          |
| SIU transmit                                                                                                    | Paic, de Cs. Juridicas y Sociales - PRU                                                                        | EDA     | ALTO DAY |
| faterjarina a corsistant Sit                                                                                                    | An stille de waterna                                                                                           |         | -        |
| Cala alasi<br>An Azara<br>Constan<br>Indentifica<br>Internation<br>Constanti an<br>Constanti an<br>Constanti an<br>Constanti an<br>Constanti an<br>Constanti an<br>Constanti an |                                                                                                    |         |          |
|                                                                                                    | territe services and the second second second second second second second second second second second second s |         |          |
|                                                                                                    | Contraction - Bellis Deci Microsoftwartha                                                                      | 10      |          |
|                                                                                                    | CONSTANT - STRENGED WIREPASS                                                                                   |         |          |
|                                                                                                    | (2004) I BERGER MERSEN TRAVEN                                                                                  | 196     |          |
|                                                                                                    | (source) entered antiperactices analysis                                                                       |         | -        |
|                                                                                                    | (2018) - BRRDHD KOTBRDK, I KERETRIKK                                                                           |         | 1.5      |
| () M                                                                                                    | CONTRACT - SHALLOND SPECIAL DAL THRAE OF THE PROVIDENCE                                                        | · Lines | 1        |

HACE UN CLICK en la materia y aparecen las comisiones activas en ese cuatrimestre, seleccioná la que más te interese.

| and the second second se |                                                                                                    |                                           |                                                                                                    | 1 23 2 Jane |
|----------------------------------------------------------------------------------------------------|----------------------------------------------------------------------------------------------------|-------------------------------------------|----------------------------------------------------------------------------------------------------|-------------|
|                                                                                                    |                                                                                                    | -                                         |                                                                                                    |             |
| As Adventures on its                                                                                                    | na de Cecilite<br>Servet                                                                                                    | Fac. de Cs. Jurídicas y                   | y Sociales - PRUEBA                                                                                                    | A           |
| repetite a controllate tiefe                                                                                                    | colds de la cesela                                                                                                    | dille .                                   |                                                                                                    | 100         |
| tan fait                                                                                                    | 1                                                                                                    |                                           | and the second second se |             |
| 10.00                                                                                                    |                                                                                                    | WARDS TRANSMENT                           | ALL AND THE REAL PROPERTY OF                                                                                                    |             |
| mona limbray                                                                                                    | Phare -                                                                                                    | this as all matters in its constant, part | to be constants.                                                                                                    |             |
| erres -                                                                                                    |                                                                                                    |                                           |                                                                                                    |             |
| -                                                                                                    | where \$11 m                                                                                                    | NOVE AND ADDRESS OF                       |                                                                                                    |             |
| 1100                                                                                                    | the state of the state of the s | Testan Lockies   14                       | Andrea - Tarmer                                                                                                    | Sec. 1      |
|                                                                                                    | Nettel:                                                                                                    | Passan 1                                  | Mattern                                                                                                    | 200-        |
|                                                                                                    |                                                                                                    |                                           |                                                                                                    |             |
|                                                                                                    |                                                                                                    |                                           |                                                                                                    |             |
|                                                                                                    |                                                                                                    |                                           |                                                                                                    |             |
|                                                                                                    |                                                                                                    |                                           |                                                                                                    |             |
|                                                                                                    |                                                                                                    |                                           |                                                                                                    |             |
|                                                                                                    |                                                                                                    |                                           |                                                                                                    |             |
|                                                                                                    |                                                                                                    |                                           |                                                                                                    |             |

En DETALLE/ Ver se muestran las aulas y horarios de la comisión.

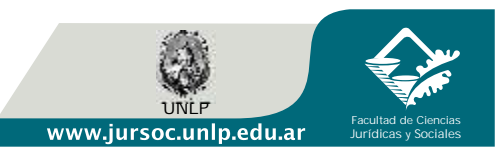

| Work Brok As Dennas                                                                                                    | ip-methat Arysta                                                                                                    | 17          |
|----------------------------------------------------------------------------------------------------|----------------------------------------------------------------------------------------------------|-------------|
| 3 HH + () - + 3                                                                                                    | a manual taxes (0) is a minist                                                                                                    |             |
| AND A                                                                                                    |                                                                                                    |             |
| SIU training                                                                                                    | Fac. de Cs. Juridicas y Sociales - PRUEB                                                                                            | A available |
| estriptide e consider                                                                                                    |                                                                                                    |             |
| And Italian<br>Constants<br>Interpretation (Caladoptiv)<br>Interpretation (Caladoptiv)<br>Interpre | Hereitze<br>19<br>To bezepatite a Unrado or ha registrado entite assessin en estado<br>Hereitzen con al levo, de Transartica, 49933 | -           |
| (JAL)                                                                                                    |                                                                                                    | Bertel      |

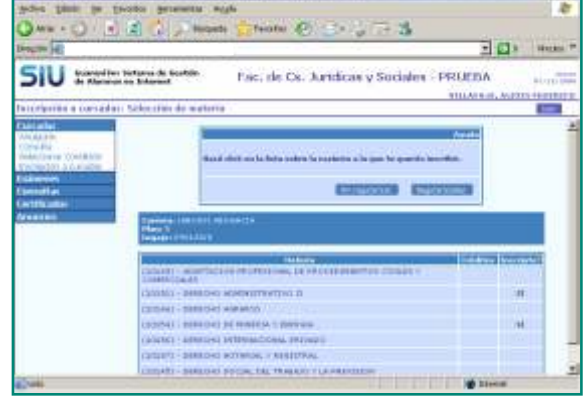

CON UN CLICK en la comisión queda registrada tu inscripción indicando el número de la transacción.

IMPORTANTE: debes guardar el número de transacción para realizar cualquier reclamo.

PARA INSCRIBIRTE EN OTRA MATERIA, volvé a INSCRIPCIÓN CURSADAS y realizá los mismos pasos. PARA INSCRIBIRTE EN OTRA COMISIÓN de la misma materia, volvé a INSCRIPCIÓN CURSADAS y posicionate en la materia. Allí aparecerán todas las comisiones, SELECCIONA LA COMISIÓN que te interese. Así por CADA COMISIÓN DE CADA MATERIA

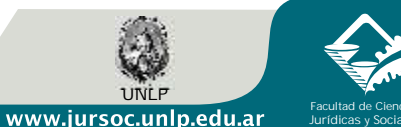

| Contractive Consultain the                                                                                                    | onne nichte wit figerin met                                                                                                    | ute - the result is a cost backet                                                                                                    |                                                                                                    | الاللانم  |
|----------------------------------------------------------------------------------------------------|----------------------------------------------------------------------------------------------------|----------------------------------------------------------------------------------------------------|----------------------------------------------------------------------------------------------------|-----------|
| Works Damp: in Deck                                                                                                    | to promite wigh                                                                                                    |                                                                                                    |                                                                                                    | 10        |
| Q ++ + ()   + ()                                                                                                    | a) _ Hogets ;                                                                                                    | reater @                                                                                                    |                                                                                                    |           |
| and the second second                                                                                                    | 1                                                                                                    |                                                                                                    | 201                                                                                                    | WALKS P   |
| SIU meters                                                                                                    | Tarres de Scaltile. p                                                                                                    | ac, de Cs. Juridicas y Sociales                                                                                                    | PRUEDA                                                                                                    | ALCOPPORT |
| wareda: Materias or iar                                                                                                    | and frames incentation                                                                                                    |                                                                                                    |                                                                                                    |           |
| Andream<br>Come dia<br>Metallower (and Andream<br>Metallower)<br>Metallower<br>Metallower<br>Metallowe | Conserve of the Conserve of Conserve of Co | 14<br>14 June Date: Calded House<br>14 June Calded Transmission<br>15 Calded Transmission<br>16 Calded Transmission<br>17 Calded Transmission<br>18 Calded Transmission<br>18 Calded Transmi | <ul> <li>Frementa Latinov</li> <li>Provatilistica</li> <li>Provatilistica&lt;</li></ul> |           |
| Com.                                                                                                    |                                                                                                    |                                                                                                    | a barelati                                                                                                    |           |

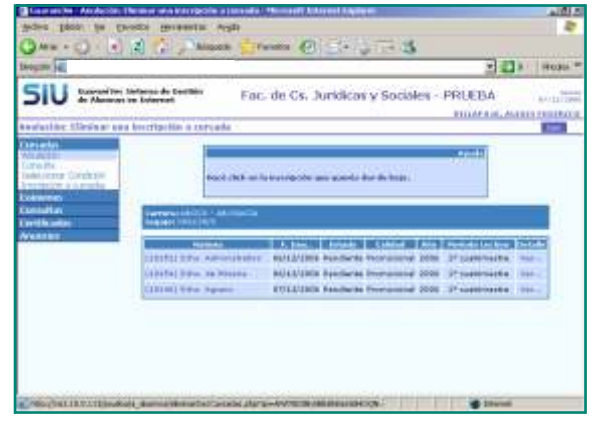

En el sector izquierdo de la página, todavía dentro de CURSADAS, encontrás la opción CONSULTA. Si ingresás te muestra las materias y comisiones que seleccionaste en tu inscripción. Te indica que están en estado "pendiente" porque todavía no se han procesado las inscripciones.

También en CURSADAS tenés la opción de ANULACIÓN, que te permite anular la inscripción que realizaste, esta opción está disponible PARA CADA COMISIÓN DE CADA MATERIA, debés guardar el número de transacción que te da el sistema. Finalizado el período de inscripción, si estás incorporado a una comisión, aparecerá como ACTIVA.

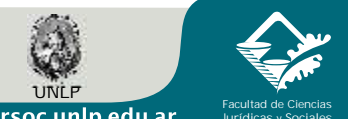

www.jursoc.unlp.edu.ar